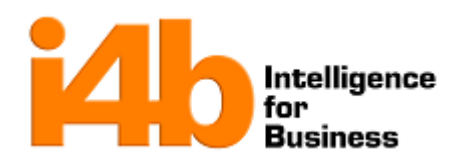

| i4b           |                     |                     |  |  |  |
|---------------|---------------------|---------------------|--|--|--|
| Área:         |                     | Documento:          |  |  |  |
| Implementacio | INSDOP-01-05        |                     |  |  |  |
| Rev. No.: 0   | Fecha de revisión:  | Fecha de emisión:   |  |  |  |
| Pág. 1        | 04 de Junio de 2014 | 04 de Junio de 2014 |  |  |  |

## Guía Rápida para el Trámite de RFC por medio de CURP

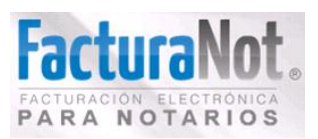

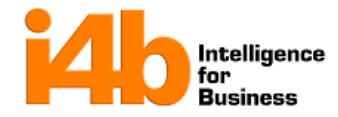

## 1. Ingresar al Portal de Hacienda

|                                                                                                 |                                                                                                    |                                                                                                    |                                                                                                    |                                                                                                    | inicio / inicia                                                                                                    |
|-------------------------------------------------------------------------------------------------|----------------------------------------------------------------------------------------------------|----------------------------------------------------------------------------------------------------|----------------------------------------------------------------------------------------------------|----------------------------------------------------------------------------------------------------|----------------------------------------------------------------------------------------------------|
|                                                                                                 |                                                                                                    | Servic                                                                                                    | ios destacados                                                                                                    |                                                                                                    |                                                                                                    |
| NAMES OF COMPANY                                                                                |                                                                                                    | puisen).                                                                                                    | CON CON CORP                                                                                                    |                                                                                                    |                                                                                                    |
| Ingrese a esta opo                                                                              | ión para re                                                                                                    | alizar, ent                                                                                                    | re otros, los                                                                                                    | siguientes trám                                                                                                    | iites:                                                                                                    |
| g a cora ope                                                                                    |                                                                                                    | , cite                                                                                                    |                                                                                                    | Jan See Claim                                                                                                    |                                                                                                    |
| Quejas, suger viso: rra el correcto funcionamie actualizaste Java en tu eq Catálogo de trámites | encias o ree<br>ento de algunas<br>uipo a una vers<br>Formas<br>fiscales                                                                                              | conocimie<br>s aplicaciones<br>sión superior o<br>Software                                                                                                    | ntos<br>, se recomienda i<br>leberás configura<br>Calendario<br>fiscal                                                                                                    | nantener la versión J<br>Irla de acuerdo con e<br>Hojas de ayuda<br>(eScinco)                                                                                                    | 1.7.0.21 de Java.<br>I siguiente <u>procedimiento</u><br>Bancos<br>autorizados                                                                                                    |
|                                                                                                 | Av. Hidal                                                                                                    | Igo 77, Col. Gu                                                                                                    | errero, C.P. 06300                                                                                                    | México, D.F.                                                                                                    |                                                                                                    |
| Adencion                                                                                        |                                                                                                    | Comentarios so                                                                                                    | bre este sitio de in                                                                                                    | ternet                                                                                                    | 00 720.                                                                                                    |
|                                                                                                 |                                                                                                    | Reglas de                                                                                                    | a navegación 🤫                                                                                                    |                                                                                                    |                                                                                                    |
|                                                                                                 |                                                                                                    |                                                                                                    |                                                                                                    |                                                                                                    |                                                                                                    |
|                                                                                                 |                                                                                                    |                                                                                                    |                                                                                                    |                                                                                                    |                                                                                                    |
|                                                                                                 | Ingrese a esta opo<br>Orientación y<br>Compensacio<br>Créditos fisca<br>Padrón de imy<br>Donatarias y<br>Quejas, suger<br>Viso:<br>Catálogo<br>de trámites<br>Atendén | Ingrese a esta opción para re<br>Orientación y aclaracione<br>Compensaciones<br>Péditos fiscales<br>Dedrán de importadores<br>Quejas, sugerencias o re<br>Viso<br>Catálogo<br>Catálogo | Ingrese a esta opción para realizar, end<br>Orientación y aclaraciones<br>Orientación y aclaraciones<br>Orientación y ac | Ingrese a esta opción para realizar, entre otros, los<br>Orientación y aclaraciones<br>Compensaciones<br>Padrón de importadores<br>Oucias, sugerencias o reconocimientos<br>Viso<br>Marcial Status de la gunas aplicaciones, se recomienda n<br>actualizaste Java en tu equipo a una versión superior deberás configur<br>Catálogo<br>Catálogo<br>Catálogo<br>Catálogo<br>Marcial Status de la del de la del del de la del del del de la del de la del de la del de la del de la del de la del de la del de la del del del del del del del del del del | Ingrese a esta opción para realizar, entre otros, los siguientes trán<br>Orientación y aclaraciones<br>Compensaciones<br>Orientación y aclaraciones<br>Padrón de importadores<br>Ouclas, sugerencias o reconocimientos<br>Viso<br>Contarias y donaciones<br>Ouclas, sugerencias o reconocimientos<br>Viso<br>Catálogo<br>Catálogo<br>Catál |

## Descripción

- i. Ingrese en la página del SAT www.sat.gob.mx
- ii. De click en la sección de trámites
- iii. Ingrese a la opción de RFC
- iv. De click en la opción Inscripción con CURP y siga las instrucciones del portal.

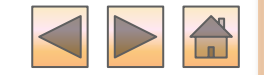

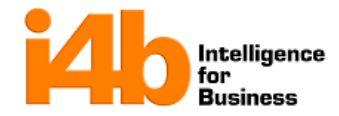

| 2. Capturar CURP                  |                                                                                                    |  |  |  |
|-----------------------------------|----------------------------------------------------------------------------------------------------|--|--|--|
| <section-header></section-header> | <ul> <li>Descripción</li> <li>Capture la CURP y el código correspondiente.</li> <li>Si el RFC existe nos indicará la misma página que ya se cuenta con un RFC asociado.</li> <li>En caso de no existir solicitará datos personales de la persona como domicilio entre las calles que se encuentra, teléfonos de contacto y correo electrónico.</li> </ul> |  |  |  |
|                                   |                                                                                                    |  |  |  |